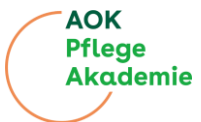

| Raizanierang. Ini Weg zun Web Basea Training (WBT) Rasinsaissinatsinite |                        |   |  |  |
|-------------------------------------------------------------------------|------------------------|---|--|--|
| Startseite                                                              |                        | - |  |  |
| Surteele                                                                | 🖽 Deutsch (de) ~ Login |   |  |  |

## Kurzanleitung: Ihr Weg zum Web Based Training (WBT) Nachbarschaftshilfe

AOK Pflege Akademie – Nachbarschaftshilfe Grundkurs Nachbarschaftshilfe Berlin

ate Ditta with

Kursliste

aftshilfe Berlin - Türkce

 Image: Nach Aufruf der URL <a href="https://lms.pflegeakademie.aok.de">https://lms.pflegeakademie.aok.de</a> finden Sie unter einer kurzen Beschreibung die Liste der aktuell angebotenen Kurse.

 Oben rechts können Sie die Sprache wechseln (aktuell Deutsch oder Türkisch) und sich einloggen.

| Registrierung und Login                                                                       |  |  |  |  |
|-----------------------------------------------------------------------------------------------|--|--|--|--|
|                                                                                               |  |  |  |  |
|                                                                                               |  |  |  |  |
|                                                                                               |  |  |  |  |
|                                                                                               |  |  |  |  |
| АСК (                                                                                         |  |  |  |  |
| Priege Akademie                                                                               |  |  |  |  |
| Anmeldename oder E-Mail                                                                       |  |  |  |  |
| Kenwort                                                                                       |  |  |  |  |
| Login                                                                                         |  |  |  |  |
| Kennwort vergessen?                                                                           |  |  |  |  |
| Neu auf dieser Webseite?                                                                      |  |  |  |  |
| Nuczeniar zugar ad ola wedwa bacciar bi win<br>Nuczeniario                                    |  |  |  |  |
| Preuze surrio antegen                                                                         |  |  |  |  |
| Deutsch (de) v Cooke-Hinweis                                                                  |  |  |  |  |
| 2                                                                                             |  |  |  |  |
| I Im an einem Kurs teilzunehmen, müssen Sie sich zunächst registrieren und einloggen          |  |  |  |  |
| Hierfür können Sie:                                                                           |  |  |  |  |
| <ul> <li>Auf der Startseite oben rechts auf Login klicken oder</li> </ul>                     |  |  |  |  |
| <ul> <li>Auf der Startseite einen der angebotenen Kurse anklicken oder</li> </ul>             |  |  |  |  |
| <ul> <li>Direkt die URL https://lms.pflegeakademie.aok.de/login/index.php aufrufen</li> </ul> |  |  |  |  |
|                                                                                               |  |  |  |  |
| Wenn Sie noch kein Konto besitzen, klicken Sie in der Login-Maske unten auf "Neues Konto      |  |  |  |  |

anlegen" oder rufen Sie direkt die URL <u>https://lms.pflegeakademie.aok.de/login/signup.php</u> auf.

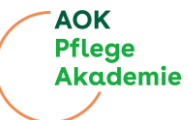

| Augerden erhalten Sie eine E-Mail mit einem Bestätigungslink.                                                                                                    |                                                                                                    |                                                                                                    |  |
|----------------------------------------------------------------------------------------------------|----------------------------------------------------------------------------------------------------|----------------------------------------------------------------------------------------------------|--|
| <image/>                                                                                                    |                                                                                                    | E-Mail-Adresse (wiederholen)                                                                                                    |  |
| <image/>                                                                                                    |                                                                                                    | Vorname 0                                                                                                    |  |
| <image/>                                                                                                    |                                                                                                    |                                                                                                    |  |
| <image/>                                                                                                    |                                                                                                    | Nachname O                                                                                                    |  |
| <complex-block></complex-block>                                                                                                    |                                                                                                    | Geschlecht 0                                                                                                    |  |
| <complex-block></complex-block>                                                                                                    |                                                                                                    | männlich •  Für die Nachbarschaftshilfe muss sowohl derjdie                                                                                                    |  |
| <image/>                                                                                                    |                                                                                                    | Nachbarschaftsheller/-in als auch die<br>pflegebeduiftige Person eine Berliner Adresse<br>nachweisen. Weitere Infos                                                                                    |  |
| <image/>                                                                                                    |                                                                                                    | <ul> <li>Infos zum Datenschutz</li> </ul>                                                                                                    |  |
| <complex-block></complex-block>                                                                                                    |                                                                                                    | Vereinbarung zur Website-Richtlinie                                                                                                    |  |
| <image/>                                                                                                    |                                                                                                    | Ja, ich habe die Datenschutzerklanung zur Kenntnis genommen und bin damit einverstanden, dass die von mir angegebenen Daten elektronisch                                                               |  |
| <image/>                                                                                                    |                                                                                                    | erhoben und gespeichert werden. Neine Daten<br>werden dabei nur streng zweckgebunden zur<br>Beerbeitung und Beartwartung meiner Aufrage                                                                |  |
| <complex-block></complex-block>                                                                                                    |                                                                                                    | benutzt. Mit der Registrierung erkläre ich mich mit<br>der Versrbeitung einverstanden.                                                                                                    |  |
|                                                                                                    |                                                                                                    | Neues Nutzerkonto anlegen Abbrechen                                                                                                    |  |
| Every series of the region of the region                   |                                                                                                    | notwendig                                                                                                    |  |
| Bitte tragen Sie hier folgende Daten ein: Anmeidename (dies kann auch ein Pseudonym sein) Kennwort E- Kanii-Adresse Vorname S- Vorname S- Schname Geschlecht Geschlecht Geschlecht Geschlecht C- Bestätigung der Kenntnisnahme der Datenschutzerklärung Abschließend klicken Sie bitte auf "Neues Nutzerkonto anlegen".                                                                                                    |                                                                                                    | 3                                                                                                    |  |
| <ul> <li>Anmeldename (dies kann auch ein Pseudonym sein)</li> <li>Kennwot</li> <li>Kennwot</li> <li>F-Mail-Adresse</li> <li>Vorname</li> <li>Geschlecht</li> <li>Bestätigung einer Berliner Adresse</li> <li>Sestätigung der Kenntnisnahme der Datenschutzerklärung</li> <li>Abschließend klicken Sie bitte auf "Neues Nutzerkonto anlegen".</li> </ul>                                                                                                    | Bitte tragen Sie hier folge                                                                                                    | ende Daten ein:                                                                                                    |  |
| Kennwort     E-Mail-Adresse     Vormane     Nachname     Geschlecht     Bestätigung der Kenntnisnahme der Datenschutzerklärung     Bestätigung der Kenntnisnahme der Datenschutzerklärung     Abschließend klicken Sie bitte auf "Neues Nutzerkonto anlegen".                                                                                                    | – Anmeldename (                                                                                                    | dies kann auch ein Pseudonym sein)                                                                                                    |  |
| <ul> <li>E-Mail-Adresse</li> <li>Vomane</li> <li>Nachname</li> <li>Geschlecht</li> <li>Bestätigung einer Berliner Adresse</li> <li>Sestätigung der Kenntnisnahme der Datenschutzerklärung</li> <li>Abschließend klicken Sie bitte auf "Neues Nutzerkonto anlegen".</li> </ul>                                                                                                    | – Kennwort                                                                                                    | - /                                                                                                    |  |
| <ul> <li>Vormane</li> <li>Nachname</li> <li>Sestätigung einer Berliner Adresse</li> <li>Bestätigung der Kennthisnahme der Datenschutzerklärung</li> <li>Abschleichet</li> <li>Bestätigung der Kennthisnahme der Datenschutzerklärung</li> <li>Abschleißend klicken Sie bitte auf "Neues Nutzerkonto anlegen".</li> </ul>                                                                                                    | – E-Mail-Adresse                                                                                                    |                                                                                                    |  |
| <ul> <li>Nachname</li> <li>Geschlecht</li> <li>Bestätigung einer Berliner Adresse</li> <li>Bestätigung einer Berliner Adresse</li> <li>Abschließend klicken Sie bitte auf "Neues Nutzerkonto anlegen".</li> </ul>                                                                                                    | <ul> <li>Vorname</li> </ul>                                                                                                    |                                                                                                    |  |
| <ul> <li>Geschlecht</li> <li>Bestätigung einer Berliner Adresse</li> <li>Bestätigung der Kennthisnahme der Datenschutzerklärung</li> <li>Bestätigung der Kennthisnahme der Datenschutzerklärung</li> <li>Schlestend klicken Sie bitte auf "Neues Nutzerkonto anlegen".</li> </ul>                                                                                                    | <ul> <li>Nachname</li> </ul>                                                                                                    |                                                                                                    |  |
| <ul> <li>Bestätigung einer Berliner Adresse</li> <li>Bestätigung der Kenntnisnahme der Datenschutzerklärung<br/>Abschließend klicken Sie bitte auf "Neues Nutzerkonto anlegen".</li> <li>Image and in the state of the state of the st</li></ul> | <ul> <li>Geschlecht</li> </ul>                                                                                                    |                                                                                                    |  |
| Bestätigung der Kennthisnahme der Datenschutzerklärung Abschließend klicken Sie bitte auf "Neues Nutzerkonto anlegen".      Ack Pfege Akademie - Nachbarschaftshilfe     Imperendent ander eine Kennthiste auf der Datenschutzerklärung     Or Ffege Akademie - Nachbarschaftshilfe     Imperendent auf der Bestätigung der Registrierung angezeigt.      Orter Tigg     Ack Pflege Akademie - Nachbarschaftshilfe     Imperendent auf dese E-Mail     Imperendent auf dese E-Mail     Im                    | <ul> <li>Bestätigung eine</li> </ul>                                                                                                    | er Berliner Adresse                                                                                                    |  |
| Abschließend klicken Sie bitte auf "Neues Nutzerkonto anlegen".                                                                                                    | <ul> <li>Bestätigung der</li> </ul>                                                                                                    | Kenntnisnahme der Datenschutzerklärung                                                                                                    |  |
| ACK Pflege Akademia - Nachbarschaftshife                                                                                                    | Abschließend klicken Sie                                                                                                    | hitte auf "Neues Nutzerkonto anlegen"                                                                                                    |  |
| ACK Pflege Atademie – Nachbarschaftshilfe<br>The second second seco             |                                                                                                    |                                                                                                    |  |
| ACK Plege Akademie – Nachbarschaftshilfe         Image: In dem methade in a weiter and weiter and                                                                        | Startoelte                                                                                                    | EB Deutsch (de) ∽ Login                                                                                                    |  |
| Ackdemic - Nachbarschaftshilf         Image: State and the state and the state and the state and the local data and the state and the state a                                                                        |                                                                                                    | (2008/C113 078-4                                                                                                    |  |
| With the transmitted water and the state and the state                                               | AOK Pflege Akademie – Nachbarschaft                                                                                                    | shilfe                                                                                                    |  |
|                                                                                                    | Um sicherzugehen, dass sich niemand unberechtigt über die von ihnen angegel<br>Die Benachrichtigung enthält eine Anleitung, wie Sie Ihre Registrierung bestätig | ene E-Mail anmeldet, wird eine automatische Benachrichtigung an diese Adresse marven.thieme@posteo.de gesendet.<br>en. Danach sind Sie auf dieser Moodie-Seite registriert und können sotort losiegen. |  |
| AKP Priege Akademie – Nachbarschaftshilfe (über Nachbarschaftshilfe)<br>ACK Priege Akademie – Nachbarschaftshilfe (über Nachbarschaftshilfe)<br>ACK Priege Akademie – Nachbarschaftshilfe (über Nachbarschaftshilfe)<br>ACK Priege Akademie – Nachbarschaftshilfe zugangsbestätigung<br>Ar:<br>Artwort an: Antworten Sie nicht auf diese E-Mail<br>Guten Tag<br>mit Ihrer E-Mail-Adresse wurde ein neues Nutzerkonto für "ACK Pflege Akademie – Nachbarschaftshilfe" angelegt.<br>Um das neue Nutzerkonto zu bestätigen, öffnen Sie bitte die folgende Webadresse:<br>https://ms.pflegeakademie.aok.de/login/confim.php?data=fV2wH11HwaWyAZV<br>Https://ms.pflegeakademie.aok.de/login/confim.php?data=fV2wH11HwaWyAZV<br>Kurdes: in den meisten E-Mail-Programmen erscheint die Adresse als blauer Link, den Sie direkt anklicken können.<br>Fals dies nicht funktionieren, kopieren Sie bitte die kompiette Adresse in die obere Zeile des Browserfensters.<br>Viel Erfolg!                                                                                                    | Bei Problemen wenden Sie sich bitte an die Administrator/innen der Website.                                                                                     |                                                                                                    |  |
| Ihnen wird eine Bestätigung der Registrierung angezeigt.  Ack Pflege Akademie – Nachbarschaftshilfe (über Nachbarschaftshilfe) ACK Pflege Akademie – Nachbarschaftshilfe (über Nachbarschaftshilfe) ACK Pflege Akademie – Nachbarschaftshilfe (über Nachbarschaftshilfe) ACK Pflege Akademie – Nachbarschaftshilfe (über Kachbarschaftshilfe) ACK Pflege Akademie – Nachbarschaftshilfe (über Kachbar                |                                                                                                    | Weber                                                                                                    |  |
| Ack Pflege Akademie - Nachbarschaftshilfe (über Nachbarschaftshilfe)<br>ACK Pflege Akademie - Nachbarschaftshilfe (über Nachbarschaftshilfe)<br>ACK Pflege Akademie - Nachbarschaftshilfe: Zugangsbestätigung<br>AT:<br>Attwort an: Antworten Sie nicht auf diese E-Mail<br>Guten Tag<br>mit Ihrer E-Mail-Adresse wurde ein neues Nutzerkonto für "AOK Pflege Akademie – Nachbarschaftshilfe" angelegt.<br>Um das neue Nutzerkonto zu bestätigen, öffnen Sie bitte die folgende Webadresse:<br>https://ms.pflegeakkademie.aok.de/login/confirm.php?data=ft/2wH11HwaWyAZV<br>Hirweis: In den meisten E-Mail-Programmen erscheint die Adresse in die obere Zeile des Browserfensters.<br>Viel Erfog!<br>Außerdem erhalten Sie eine E-Mail mit einem Bestätigungslink.<br>Bitte klicken Sie diesen, um Ihr Konto zu aktivieren.                                                                                                    |                                                                                                    |                                                                                                    |  |
| ACK Pflege Akademie – Nachbarschaftshilfe (über Nachbarschaftshilfe)<br>ACK Pflege Akademie – Nachbarschaftshilfe (über Nachbarschaftshilfe)<br>ACK Pflege Akademie – Nachbarschaftshilfe: Zugangsbestätigung<br>An:<br>Antwort an: Antworten Sie nicht auf diese E-Mail<br>Gutten Tag<br>mit Ihrer E-Mail-Adresse wurde ein neues Nutzerkonto für. ACK Pflege Akademie – Nachbarschaftshilfe* angelegt.<br>Um das neue Nutzerkonto zu bestätigen, öffnen Sie bitte die folgende Webadresse:<br>https://ms.oflegeakademie.aks.doilogin/confirm.php?data=ft/2wH11HwaWyAZV<br>Hirweis: In den meisten E-Mail-Programmen erscheint die Adresse in bieuer Eink, den Sie direkt anklicken können.<br>Fals dies nicht funktionieren, kopieren Sie bitte die komplette Adresse in die obere Zeile des Browserfensters.<br>Viel Erfog!<br>Außerdem erhalten Sie eine E-Mail mit einem Bestätigungslink.<br>Bitte klicken Sie diesen, um Ihr Konto zu aktivieren.                                                                                                    |                                                                                                    |                                                                                                    |  |
| ACK Pflege Akademie – Nachbarschaftshilfe (über Nachbarschaftshilfe)<br>ACK Pflege Akademie – Nachbarschaftshilfe (über Nachbarschaftshilfe)<br>ACK Pflege Akademie – Nachbarschaftshilfe: Zugangsbestätigung<br>An:<br>Antwort an: Antworten Sie nicht auf diese E-Mail<br>Cuten Tag<br>mit Ihrer E-Mail-Adresse wurde ein neues Nutzerkonto für. ACK Pflege Akademie – Nachbarschaftshilfe* angelegt.<br>Um das neue Nutzerkonto zu bestätigen, öffnen Sie bitte die folgende Webadresse:<br>https://ms.offlegeakademie.ack.de/login/confirm.php?dataeft/2wH11HwWWpAZV<br>Hiwweis: In den meisten E-Mail-Programmen erscheint die Adresse als blauer Link, den Sie direkt anklicken können.<br>Pata den en tinktionieren, kopieren Sie bitte die kompletet Adresse als blauer Zeile des Browserfensters.<br>Viel Erfolg!<br>Außerdem erhalten Sie eine E-Mail mit einem Bestätigungslink.<br>Bitte klicken Sie diesen, um Ihr Konto zu aktivieren.                                                                                                    |                                                                                                    |                                                                                                    |  |
| Ack Pflege Akademie – Nachbarschaftshilfe (über Nachbarschaftshilfe)<br>ACK Pflege Akademie – Nachbarschaftshilfe (über Nachbarschaftshilfe)<br>ACK Pflege Akademie – Nachbarschaftshilfe Zugangsbestätigung<br>Ack Pflege Akademie – Nachbarschaftshilfe Zugangsbestätigung<br>Antwort an: Antworten Sie nicht auf diese E-Mail<br>Guten Tag<br>mit Ihrer E-Mail-Adresse wurde ein neues Nutzerkonto für "ACK Pflege Akademie – Nachbarschaftshilfe" angelegt.<br>Um das neue Nutzerkonto zu bestätigen, öffnen Sie bitte die folgende Webadresse:<br>https://ms.oflegeakademie.aok.de/login/confirm.php?data=fV2wH11HwaWyA2V<br>Hirweis: In den meisten E-Mail-Programmen erscheirt die Adresse in die obere Zeile des Browserfensters.<br>Viel Erfolg!<br>Außerdem erhalten Sie eine E-Mail mit einem Bestätigungslink.<br>Bitte klicken Sie diesen, um Ihr Konto zu aktivieren.                                                                                                    |                                                                                                    |                                                                                                    |  |
| Then wird eine Bestätigung der Registrierung angezeigt.                                                                                                    |                                                                                                    |                                                                                                    |  |
| Thinen wird eine Bestätigung der Registrierung angezeigt.  Ack Pflege Akademie – Nachbarschaftshilfe (über Nachbarschaftshilfe) Ack Pflege Akademie – Nachbarschaftshilfe: Zugangsbestätigung Ar: Antwort an: Antworten Sie nicht auf diese E-Mail  Guten Tag  mit Ihrer E-Mail-Adresse wurde ein neues Nutzerkonto für "AOK Pflege Akademie – Nachbarschaftshilfe" angelegt.  Um das neue Nutzerkonto zu bestätigen, öffnen Sie bitte die folgende Webadresse:  https://ms.pflegeakademie.aok.de/login/confirm.php?data=V/2wH11HwaWyAZV  Hinweis: In den meisten E-Mail-Programmen erscheint die Adresse als blauer Link, den Sie direkt anklicken können. Fails dies nicht funktionieren, kopieren Sie bitte die komplette Adresse in die obere Zeile des Browserfensters. Viel Erfoig!  Außerdem erhalten Sie eine E-Mail mit einem Bestätigungslink. Bitte klicken Sie diesen, um Ihr Konto zu aktivieren.                                                                                                    |                                                                                                    |                                                                                                    |  |
| Ihnen wird eine Bestätigung der Registrierung angezeigt. ACK Pflege Akademie – Nachbarschaftshilfe (über Nachbarschaftshilfe)<br>ACK Pflege Akademie – Nachbarschaftshilfe (Zugangsbestätigung<br>An:<br>Antwort an: Antworten Sie nicht auf diese E-Mail Guten Tag mit Ihrer E-Mail-Adresse wurde ein neues Nutzerkonto für AOK Pflege Akademie – Nachbarschaftshilfe* angelegt. Um das neue Nutzerkonto zu bestätigen, öffnen Sie bitte die folgende Webadresse: https://ims.pflegeakademie.aok.de/login/confirm.php?data=t/VzWH1HwaWyAZV Hutweis: In den meisten E-Mail-Programmen erscheint die Adresse als blauer Link, den Sie direkt anklicken können. Falls dies nicht funktionieren, kopieren Sie bitte die komplete Adresse in die obere Zeile des Browserfensters. Viel Erfoig! Außerdem erhalten Sie eine E-Mail mit einem Bestätigungslink. Bitte klicken Sie diesen, um Ihr Konto zu aktivieren.                                                                                                    |                                                                                                    |                                                                                                    |  |
| Ihnen wird eine Bestätigung der Registrierung angezeigt.                                                                                                    |                                                                                                    | 0                                                                                                    |  |
| AXX Pflege Akademie – Nachbarschaftshilfe (über Nachbarschaftshilfe) AXX Pflege Akademie – Nachbarschaftshilfe (über Nachbarschaftshilfe) AXX Pflege Akademie – Nachbarschaftshilfe: Zugangsbestätigung An: Antwort an: Antworten Sie nicht auf diese E-Mail Guten Tag mit Ihrer E-Mail-Adresse wurde ein neues Nutzerkonto für "AXX Pflege Akademie – Nachbarschaftshilfe" angelegt. Um das neue Nutzerkonto zu bestätigen, öffnen Sie bitte die folgende Webadresse: https://ms.pflegeakademie.aok.de/login/confirm.php?data=fV2wH11HwaWyAZV Hinweis: In den meisten E-Mail-Programmen erscheint die Adresse in die obere Zeile des Browserfensters. Viel Erfolg!  Außerdem erhalten Sie eine E-Mail mit einem Bestätigungslink. Bitte klicken Sie diesen, um Ihr Konto zu aktivieren.                                                                                                    | Ihnen wird eine Restätig                                                                                                    | ung der Registrierung angezeigt                                                                                                    |  |
| AOK Pflege Akademie – Nachbarschaftshilfe (über Nachbarschaftshilfe)<br>AOK Pflege Akademie – Nachbarschaftshilfe: Zugangsbestätigung<br>An:<br>Antwort an: Antworten Sie nicht auf diese E-Mail   Guten Tag   mit Ihrer E-Mail-Adresse wurde ein neues Nutzerkonto für "AOK Pflege Akademie – Nachbarschaftshilfe" angelegt.   Um das neue Nutzerkonto zu bestätigen, öffnen Sie bitte die folgende Webadresse:   https://ms.pflegeakademie.aok.de/login/confirm.php?data=fV2wH11HwaVVAZV   Hinweis: In den meisten E-Mail-Programmen erscheint die Adresse als blauer Link, den Sie direkt anklicken können.   Falls dies nicht funktionieren, kopieren Sie bitte die komplette Adresse in die obere Zeile des Browserfensters.   Viel Erfolg!                                                                                                    | initial and blocking                                                                                                    | ang sor regioniorang angozoigi.                                                                                                    |  |
| AOK Pflege Akademie – Nachbarschaftshilfe (über Nachbarschaftshilfe)     AOK Pflege Akademie – Nachbarschaftshilfe: Zugangsbestätigung     An:     Antwort an: Antworten Sie nicht auf diese E-Mail     Guten Tag     mit Ihrer E-Mail-Adresse wurde ein neues Nutzerkonto für "AOK Pflege Akademie – Nachbarschaftshilfe" angelegt.     Um das neue Nutzerkonto zu bestätigen, öffnen Sie bitte die folgende Webadresse:     https://lms.pflegeakademie.aok.de/login/confirm.php?data=fV2wH11HwaWyAZV     Hinweis: In den meisten E-Mail-Programmen erscheint die Adresse als blauer Link, den Sie direkt anklicken können.     Fals dies nicht funktionieren, kopieren Sie bitte die komplette Adresse in die obere Zeile des Browserfensters.     Viel Erfolg!  Außerdem erhalten Sie eine E-Mail mit einem Bestätigungslink. Bitte klicken Sie diesen, um Ihr Konto zu aktivieren.                                                                                                    |                                                                                                    |                                                                                                    |  |
| Ack Pflege Akademie – Nachbarschaftshilfe (über Nachbarschaftshilfe)     AOK Pflege Akademie – Nachbarschaftshilfe: Zugangsbestätigung     An:     Antwort an: Antworten Sie nicht auf diese E-Mail     I    I                                                                                                    |                                                                                                    |                                                                                                    |  |
| AcK Pflege Akademie – Nachbarschaftshilfe: Zugangsbestätigung<br>An:<br>Antwort an: Antworten Sie nicht auf diese E-Mail<br>Guten Tag<br>mit Ihrer E-Mail-Adresse wurde ein neues Nutzerkonto für "AOK Pflege Akademie – Nachbarschaftshilfe" angelegt.<br>Um das neue Nutzerkonto zu bestätigen, öffnen Sie bitte die folgende Webadresse:<br>https://ims.pflegeakademie.aok.de/login/confirm.php?data=fV2wH11HwaWyAZV<br>Hinweis: In den meisten E-Mail-Programmen erscheint die Adresse als blauer Link, den Sie direkt anklicken können.<br>Falls dies nicht funktionieren, kopieren Sie bitte die komplette Adresse in die obere Zeile des Browserfensters.<br>Viel Erfolg!<br>Außerdem erhalten Sie eine E-Mail mit einem Bestätigungslink.<br>Bitte klicken Sie diesen, um Ihr Konto zu aktivieren.                                                                                                    | AOK Pflege Akademie – Nachbars                                                                                                    | chaftshilfe (über Nachbarschaftshilfe)                                                                                                    |  |
| An:<br>Antwort an: Antworten Sie nicht auf diese E-Mail<br>Guten Tag<br>mit Ihrer E-Mail-Adresse wurde ein neues Nutzerkonto für "AOK Pflege Akademie – Nachbarschaftshilfe" angelegt.<br>Um das neue Nutzerkonto zu bestätigen, öffnen Sie bitte die folgende Webadresse:<br>https://ms.pflegeakademie.aok.de/login/confirm.php?data=fV2wH11HwaWyAZV<br>Hinweis: In den meisten E-Mail-Programmen erscheint die Adresse als blauer Link, den Sie direkt anklicken können.<br>Falls dies nicht funktionieren, kopieren Sie bitte die komplette Adresse in die obere Zeile des Browserfensters.<br>Viel Erfolg!<br>Außerdem erhalten Sie eine E-Mail mit einem Bestätigungslink.<br>Bitte klicken Sie diesen, um Ihr Konto zu aktivieren.                                                                                                    | AOK Pflege Akademie – Nachb                                                                                                    | arschaftshilfe: Zugangsbestätigung                                                                                                    |  |
| Guten Tag         mit Ihrer E-Mail-Adresse wurde ein neues Nutzerkonto für "AOK Pflege Akademie – Nachbarschaftshilfe" angelegt.         Um das neue Nutzerkonto zu bestätigen, öffnen Sie bitte die folgende Webadresse:         https://lms.pflegeakademie.aok.de/login/confirm.php?data=fV2wH11HwaWyAZV         Hinweis: In den meisten E-Mail-Programmen erscheint die Adresse als blauer Link, den Sie direkt anklicken können.         Falls dies nicht funktionieren, kopieren Sie bitte die komplette Adresse in die obere Zeile des Browserfensters.         Viel Erfolg!         Außerdem erhalten Sie eine E-Mail mit einem Bestätigungslink.         Bitte klicken Sie diesen, um Ihr Konto zu aktivieren.                                                                                                    | An:<br>Antwort an: Antworten Sie nich                                                                                                    | ıt auf diese E-Mail                                                                                                    |  |
| Guten Tag         mit Ihrer E-Mail-Adresse wurde ein neues Nutzerkonto für "AOK Pflege Akademie – Nachbarschaftshilfe" angelegt.         Um das neue Nutzerkonto zu bestätigen, öffnen Sie bitte die folgende Webadresse:         https://ms.pflegeakademie.aok.de/login/confirm.php?data=fV2wH11HwaWyAZV         Hinweis: In den meisten E-Mail-Programmen erscheint die Adresse als blauer Link, den Sie direkt anklicken können.         Falls dies nicht funktionieren, kopieren Sie bitte die komplette Adresse in die obere Zeile des Browserfensters.         Viel Erfolg!         Außerdem erhalten Sie eine E-Mail mit einem Bestätigungslink.         Bitte klicken Sie diesen, um Ihr Konto zu aktivieren.                                                                                                    |                                                                                                    |                                                                                                    |  |
| mit Ihrer E-Mail-Adresse wurde ein neues Nutzerkonto für "AOK Pflege Akademie – Nachbarschaftshilfe" angelegt.<br>Um das neue Nutzerkonto zu bestätigen, öffnen Sie bitte die folgende Webadresse:<br><u>https://lms.pflegeakademie.aok.de/login/confirm.php?data=fV2wH11HwaWyAZV</u><br>Hinweis: In den meisten E-Mail-Programmen erscheint die Adresse als blauer Link, den Sie direkt anklicken können.<br>Falls dies nicht funktionieren, kopieren Sie bitte die komplette Adresse in die obere Zeile des Browserfensters.<br>Viel Erfolg!<br>Außerdem erhalten Sie eine E-Mail mit einem Bestätigungslink.<br>Bitte klicken Sie diesen, um Ihr Konto zu aktivieren.                                                                                                    | Guten Tag                                                                                                    |                                                                                                    |  |
| Um das neue Nutzerkonto zu bestätigen, öffnen Sie bitte die folgende Webadresse:<br>https://ms.pflegeakademie.aok.de/login/confirm.php?data=fV2wH11HwaWyAZV<br>Hinweis: In den meisten E-Mail-Programmen erscheint die Adresse als blauer Link, den Sie direkt anklicken können.<br>Falls dies nicht funktionieren, kopieren Sie bitte die komplette Adresse in die obere Zeile des Browserfensters.<br>Viel Erfolg!<br>Außerdem erhalten Sie eine E-Mail mit einem Bestätigungslink.<br>Bitte klicken Sie diesen, um Ihr Konto zu aktivieren.                                                                                                    | mit Ihrer E-Mail-Adresse wurde ein ne                                                                                                    | ues Nutzerkonto für "AOK Pflege Akademie – Nachbarschaftshilfe" angelegt.                                                                                                    |  |
| https://ms.pflegeakademie.aok.de/login/confirm.php?data=fV2wH11HwaWyAZV         Hinweis: In den meisten E-Mail-Programmen erscheint die Adresse als blauer Link, den Sie direkt anklicken können.         Falls dies nicht funktionieren, kopieren Sie bitte die komplette Adresse in die obere Zeile des Browserfensters.         Viel Erfolg!         Außerdem erhalten Sie eine E-Mail mit einem Bestätigungslink.         Bitte klicken Sie diesen, um Ihr Konto zu aktivieren.                                                                                                    | Um das neue Nutzerkonto zu bestätig                                                                                                    | en, öffnen Sie bitte die folgende Webadresse:                                                                                                    |  |
| Hinweis: In den meisten E-Mail-Programmen erscheint die Adresse als blauer Link, den Sie direkt anklicken können.<br>Falls dies nicht funktionieren, kopieren Sie bitte die komplette Adresse in die obere Zeile des Browserfensters.<br>Viel Erfolg!<br>Außerdem erhalten Sie eine E-Mail mit einem Bestätigungslink.<br>Bitte klicken Sie diesen, um Ihr Konto zu aktivieren.                                                                                                    | https://lms.pflegeakademie.aok.de/log                                                                                                    | in/confirm.php?data=fV2wH11HwaWyAZV                                                                                                    |  |
| Falls dies nicht funktionieren, kopieren Sie bitte die komplette Adresse in die obere Zeile des Browserfensters.<br>Viel Erfolg!<br>Außerdem erhalten Sie eine E-Mail mit einem Bestätigungslink.<br>Bitte klicken Sie diesen, um Ihr Konto zu aktivieren.                                                                                                    | Hinweis: In den meisten E-Mail-Progra                                                                                                    | ammen erscheint die Adresse als blauer Link, den Sie direkt anklicken können.                                                                                                    |  |
| Viel Erfolg!<br>Außerdem erhalten Sie eine E-Mail mit einem Bestätigungslink.<br>Bitte klicken Sie diesen, um Ihr Konto zu aktivieren.                                                                                                    | Falls dies nicht funktionieren, kopieren                                                                                                    | ) Sie bitte die komplette Adresse in die obere Zeile des Browserfensters.                                                                                                    |  |
| Außerdem erhalten Sie eine E-Mail mit einem Bestätigungslink.<br>Bitte klicken Sie diesen, um Ihr Konto zu aktivieren.                                                                                                    | Viel Erfolg!                                                                                                    |                                                                                                    |  |
| Außerdem erhalten Sie eine E-Mail mit einem Bestätigungslink.<br>Bitte klicken Sie diesen, um Ihr Konto zu aktivieren.                                                                                                    |                                                                                                    |                                                                                                    |  |
| Außerdem erhalten Sie eine E-Mail mit einem Bestätigungslink.<br>Bitte klicken Sie diesen, um Ihr Konto zu aktivieren.                                                                                                    |                                                                                                    |                                                                                                    |  |
| Bitte klicken Sie diesen, um Ihr Konto zu aktivieren.                                                                                                    | Außerdem erhalten Sie                                                                                                    | eine E-Mail mit einem Bestätigungslink                                                                                                    |  |
|                                                                                                    | Bitte klicken Sie diesen                                                                                                    | um Ihr Konto zu aktivieren                                                                                                    |  |
|                                                                                                    |                                                                                                    |                                                                                                    |  |

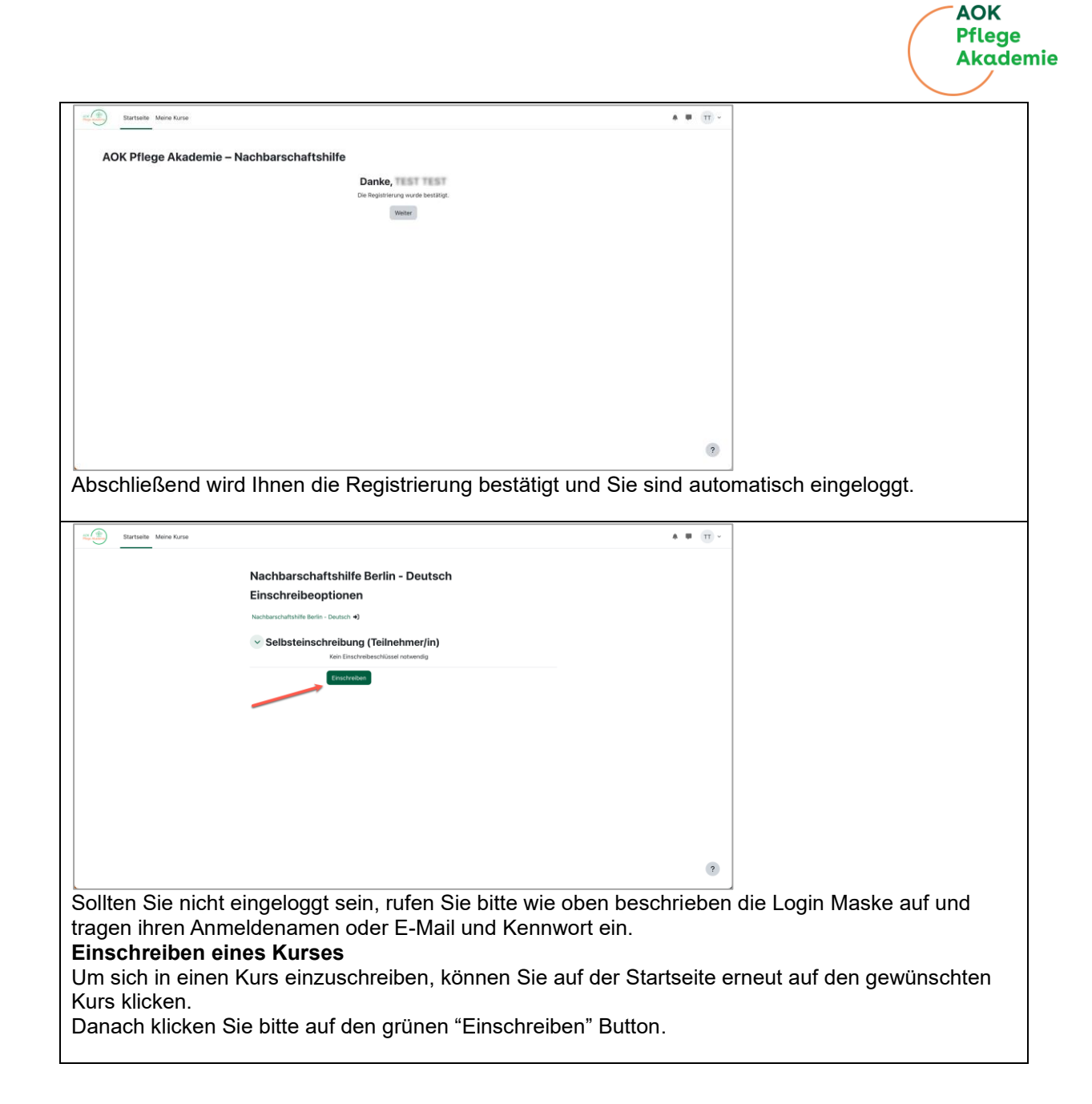

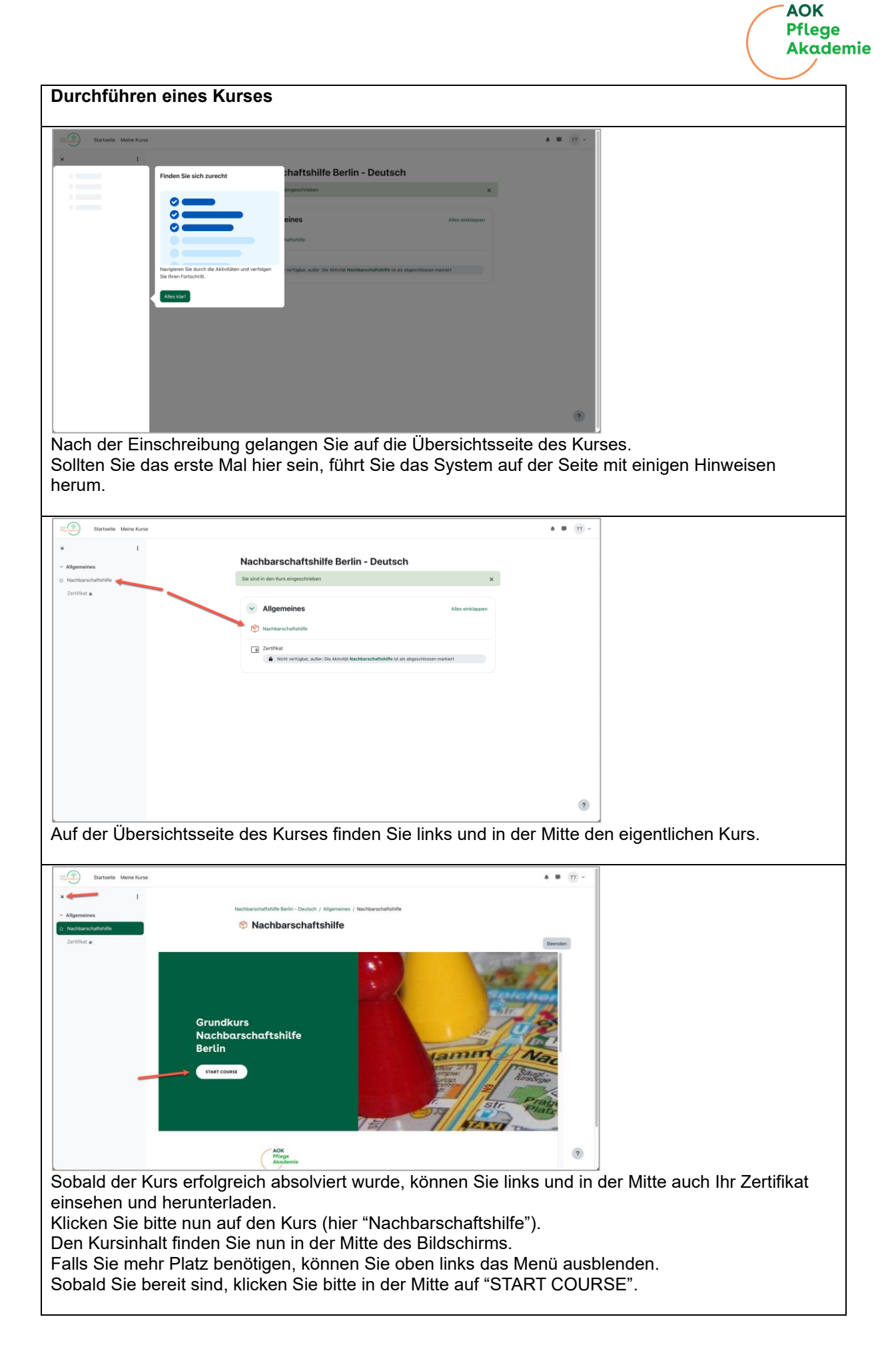

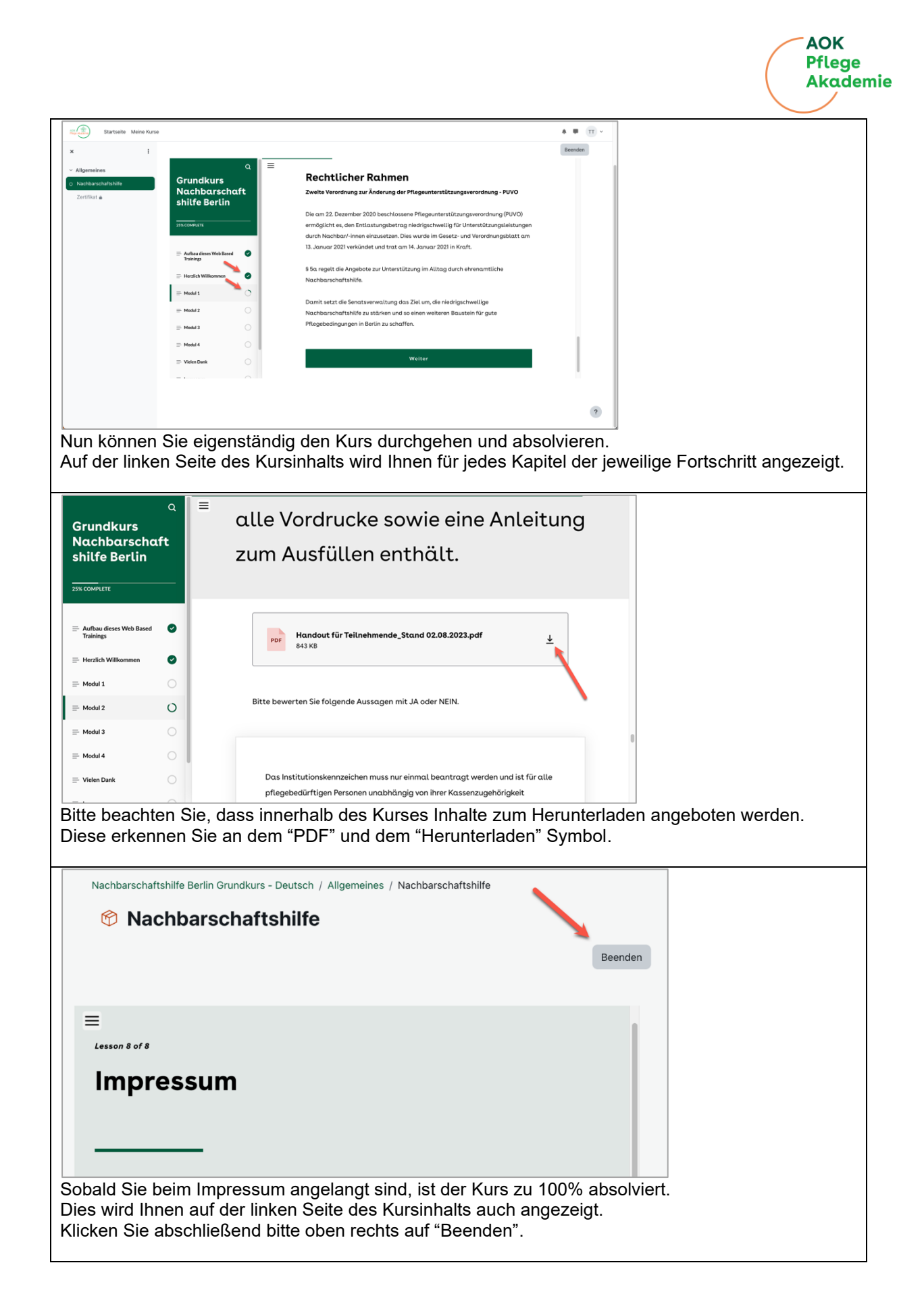

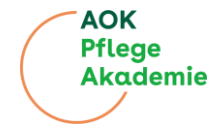

| Startseite Meine Kurse                                                                                                    |                                                                | A              |                                |
|----------------------------------------------------------------------------------------------------|----------------------------------------------------------------|----------------|--------------------------------|
| × i                                                                                                    | Nachbarschaftshilfe Berlin - Deutsch                           |                |                                |
| Allgemeines     Nachbarschaftshilfe                                                                                                    |                                                                |                |                                |
| Zertifikat                                                                                                    | Aligemeines     Alies einklappen                               |                |                                |
|                                                                                                    |                                                                |                |                                |
|                                                                                                    | Let max                                                        |                |                                |
|                                                                                                    |                                                                |                |                                |
|                                                                                                    |                                                                |                |                                |
|                                                                                                    |                                                                |                |                                |
|                                                                                                    |                                                                |                |                                |
|                                                                                                    |                                                                |                |                                |
|                                                                                                    |                                                                |                |                                |
|                                                                                                    |                                                                |                |                                |
|                                                                                                    |                                                                | ?              |                                |
| Sie kehren nun auf die                                                                                                    | Kursübersicht zurück und könner                                | links erkenn   | en, dass der Kurs mit einem    |
| grünen Punkt versehen                                                                                                    | , also abgeschlossen ist.                                      |                |                                |
| Nun ist auch das Zertifi                                                                                                    | kat freigeschaltet.                                            |                |                                |
|                                                                                                    |                                                                |                |                                |
| Antworten Sie nicht auf diese E-Mail (über Nachbarschaftshille)     Nachbarschaftshille Berlin - Deutsch: Zertifisat     To:     To:           |                                                                |                |                                |
| Beirg genten                                                                                                    |                                                                |                |                                |
| Antei erhalten Sie Im Zentfikat Zentfikat für den Kurs<br>Nachberschafteller Berlin - Deutsch?                                                                                                    |                                                                |                |                                |
| AOK<br>Přiege<br>Akodemie                                                                                                    |                                                                |                |                                |
| ZERTIFIKAT<br>perili de Vandening vir Andersmag vir Angeliele var Unterstätige in Alley<br>"Physioterstätigeversteining - Field an Europe Belle                                                                                                    |                                                                |                |                                |
| of an advantage of a second of the second of the second of |                                                                |                |                                |
| hat amiligenommen an dem                                                                                                    |                                                                |                |                                |
| Grundkurs Nachbarschaftshilfe<br>als Web Based Training                                                                                                    |                                                                |                |                                |
| in dessen ürzehlurs wurden nobelschere Kopister innate einnetet. Grundlageneissen über gesatzliche und landesschliche Regelungen Anscheinungerschassatzungen                                                                                                    |                                                                |                |                                |
| <ul> <li>Unsetzing (Registranzy: und Anntennungsschlahmet, Detesschutz,<br/>informationen zur Basehngung den Auslähltensierensechterun (RC, Umgang<br/>mit Adverbrung) und Leitzugesschlagesschute (gegeschoft der Pflegelassen)</li> <li>Rein ein Vortherschaftscheine klackberungsbehlaßen</li> </ul>                                                                                                    |                                                                |                |                                |
| Streadbilisersing for biografie- and basis/historienderte Beimsungsangebote bei<br>Physioscithigkai     Kenninisse über Kommunikalion und Gesprächslähnung                                                                                                    |                                                                |                |                                |
| Zusammended mit professional Pflagender und pflagender Argabitigen     Antomationen über Pflagentilitzunnise, Netzweise und Selbahitiv                                                                                                    |                                                                |                |                                |
|                                                                                                    |                                                                |                |                                |
| 300 Phope Statistics of 52 Western Statistics Constraints Statistics<br>(Statistics) Tracket and its<br>(Statistics) Tracket and its                                                                                                    |                                                                |                |                                |
| Das Zertifikat wird Ihne                                                                                                    | n automatisch per E-Mail zugesch                               | nickt.         |                                |
|                                                                                                    |                                                                |                |                                |
| Startseite Meine Kurse                                                                                                    |                                                                | A # 00 -       |                                |
| ×                                                                                                    | Nachharschoftshife Barlin - Doutsch / Allenmainen / Zarliffast |                |                                |
| Allgemeines     Nachbarschaftshilfe                                                                                                    | Zertifikat                                                     |                |                                |
| Zertifikat<br>Varliehen am Donnerstan, 20. Fe                                                                                                    | huiar 2025, 09:28                                              |                |                                |
| Zertifikat anzeigen                                                                                                    | a nas kaka da ka                                               |                |                                |
|                                                                                                    |                                                                |                |                                |
|                                                                                                    |                                                                |                |                                |
|                                                                                                    |                                                                |                |                                |
|                                                                                                    |                                                                |                |                                |
|                                                                                                    |                                                                |                |                                |
|                                                                                                    |                                                                |                |                                |
|                                                                                                    |                                                                |                |                                |
|                                                                                                    |                                                                |                |                                |
|                                                                                                    |                                                                | ?              |                                |
| Falls Sie die E-Mail nic                                                                                                    | ht erhalten oder gelöscht haben k                              | können Sie sie | ch Ihr Zertifikat iederzeit im |
| Kurs anzeigen lassen,                                                                                                    | dort herunterladen oder ausdruck                               | en.            |                                |